# 2024年度 MDRT代理店分会 秋の研修会 参加申込登録手順

# ●ご登録はこちらからをクリック

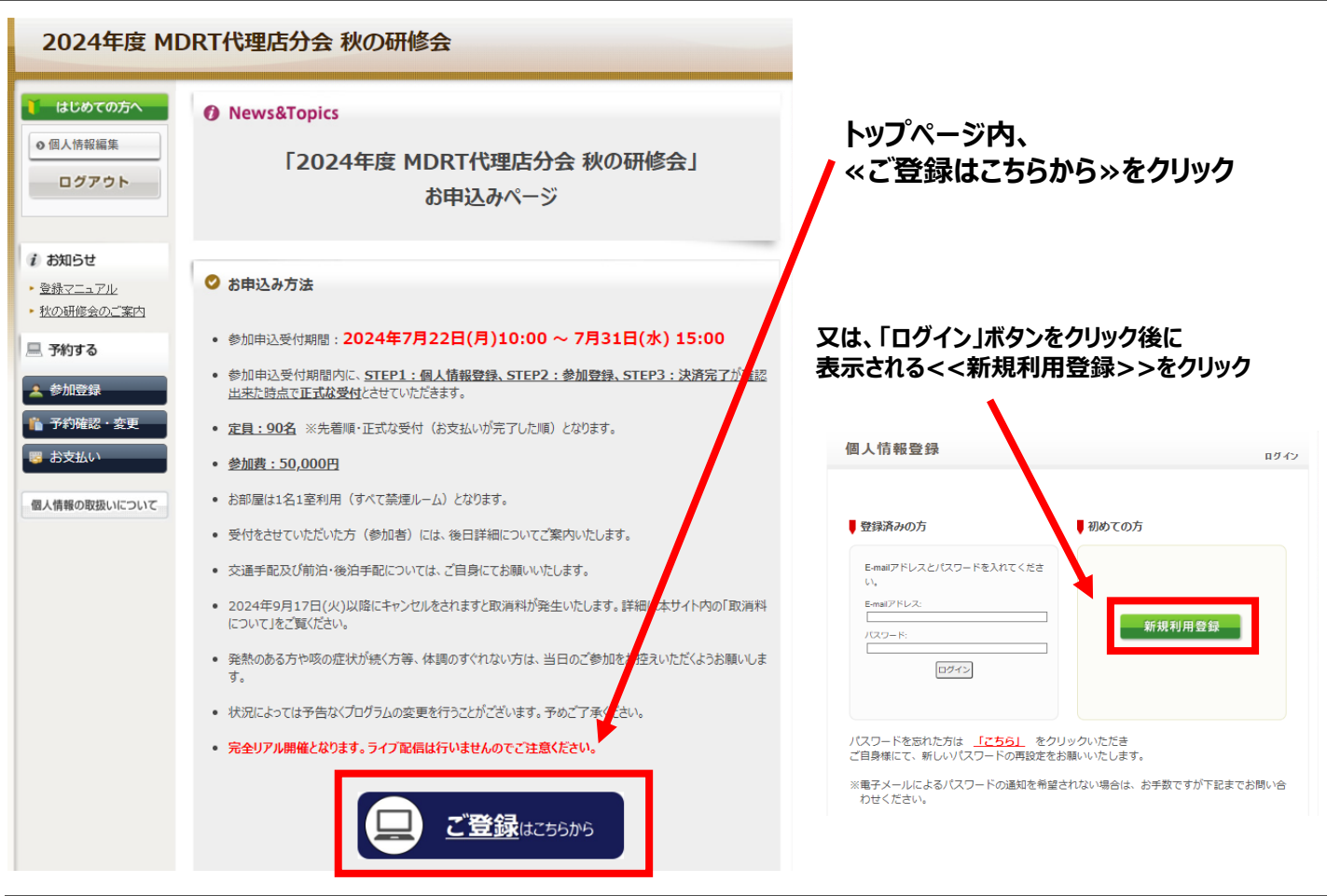

# ●個人情報の取り扱いについて

個人情報登録

新規登録

#### お客様の個人情報の取扱いについて

#### 1.個人情報の取得・利用について

お客様からお預かりした個人情報は、予め通知又は公表させていただいた目的の達成のために必要な範囲内で利用いたします。目的の範囲を超えて利用する必要が生じた場合は、その旨お客様にご連絡(通知)し、かつ同意ないただきます。

また、お客様から個人情報をご提供いただく場合は、その利用又は提供の目的を明らかに し、お客さまの同意を得た上で取得させていただきます。なお、お客様から個人情報をご提供い ただけない場合は、ご利用できないサービスがありますことを予めご了承ください。

#### 2. 個人情報の利用目的について

(1)当社及び当社の受託旅行業者は、ご提供いただいた個人情報について、①お客様との間の連絡のため、②旅行に関して運送・宿泊機構買等のサービス手配、提供のため、③旅行に関する諸手続のため、④旅行の安全管理のため、⑤当社の旅行契約上の責任において事故時の費用等を担保する保険の手続きのため、⑥当社及び当社と提携する企業の商品やサービス、キャンペーン情報の提供、旅行に関する情報提供のため、③花行参加後のご意見やご感想のお願いのため、③アンケートのお願いのため、③花曲ギービス 提供のため、⑩統計資料作成のために利用させていただきます。

(2)当社は取得した購買履歴やWEBでの閲覧履歴等の情報を分析して、当社及び当社と提

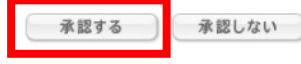

「個人情報の取扱いについて」 ご一読いただき、 《承認する》 をクリック

# STEP1:個人情報登録の入力

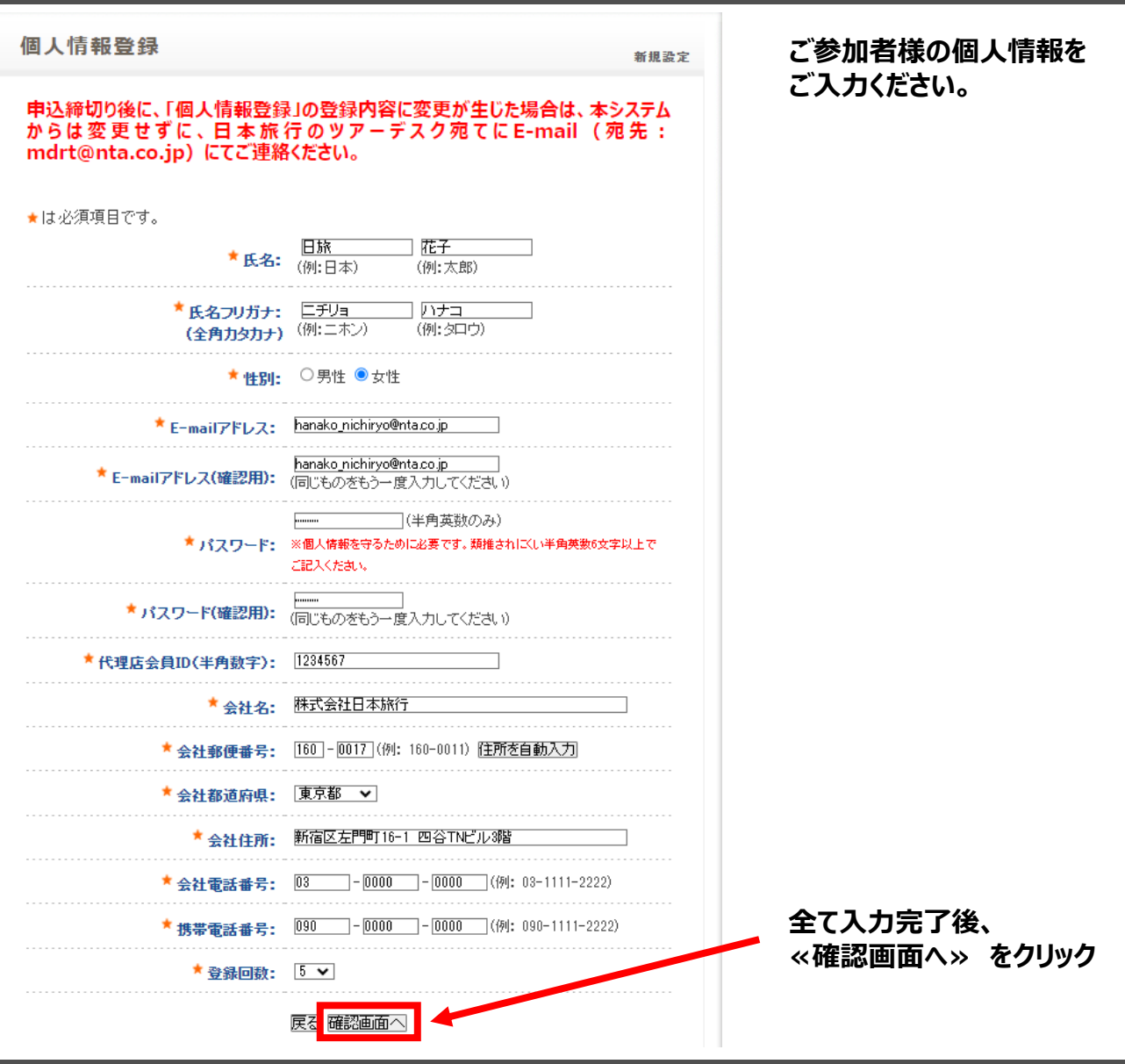

# STEP1:個人情報登録の内容確認

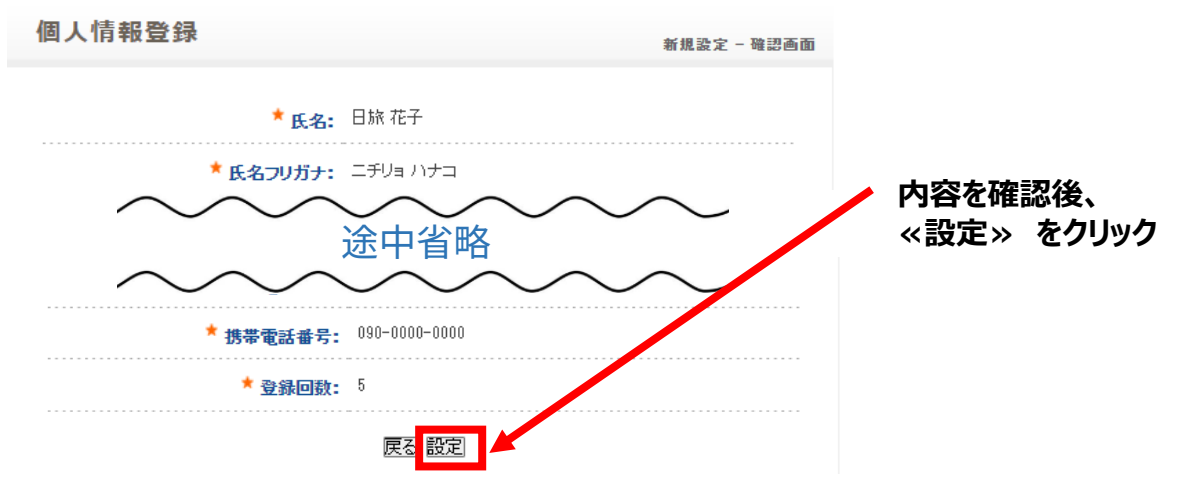

※個人情報登録が完了すると、「2024年度 MDRT代理店分会 秋の研修会 個人情報登録(受付)」 という確認メールがご登録のE-mailアドレスに配信されます。

# STEP2:参加登録の入力

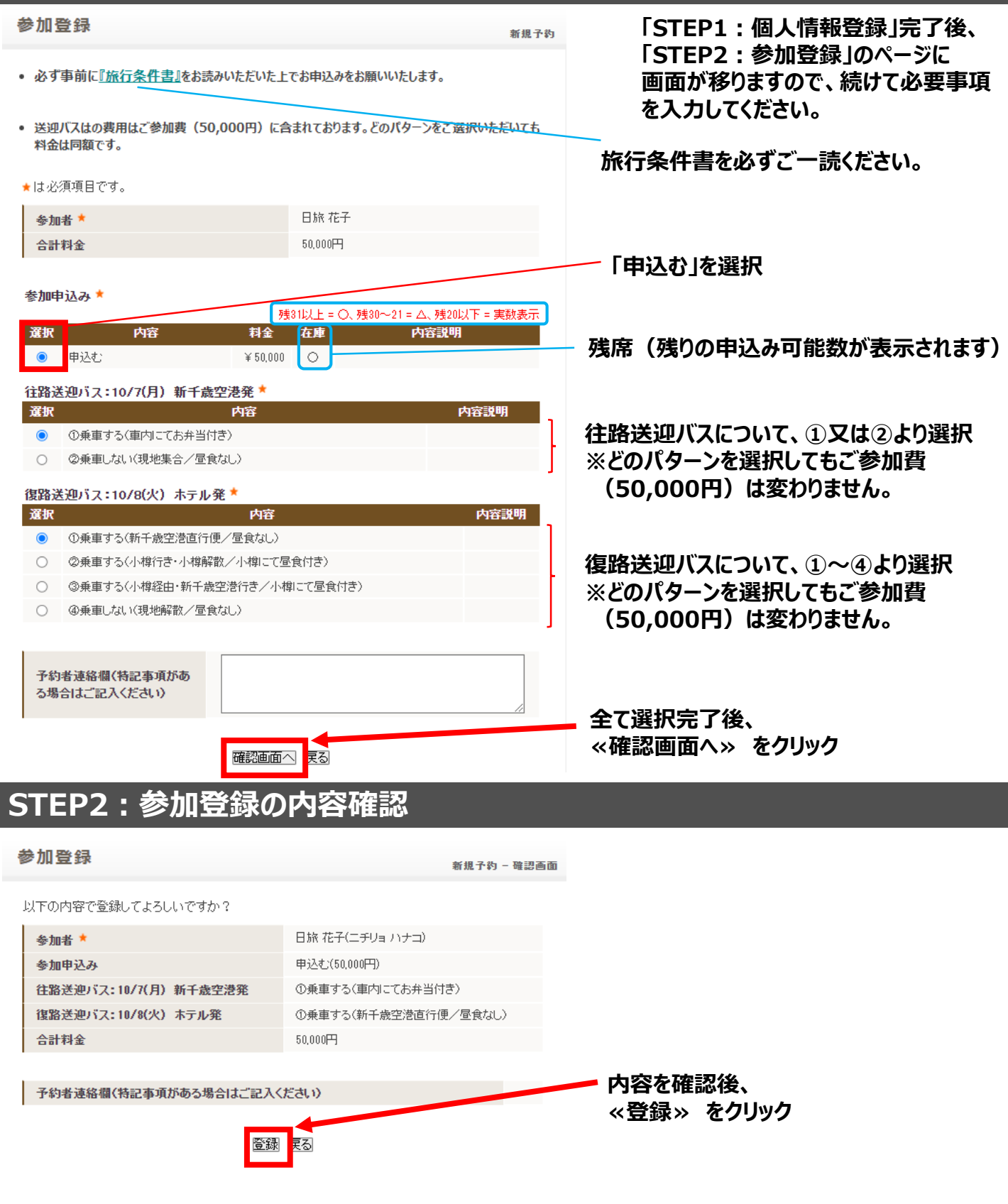

※参加登録が完了すると、「2024年度 MDRT代理店分会 秋の研修会 参加登録(受付)」という 確認メールがご登録のE-mailアドレスに配信されます。

# STEP3:お支払いのご案内

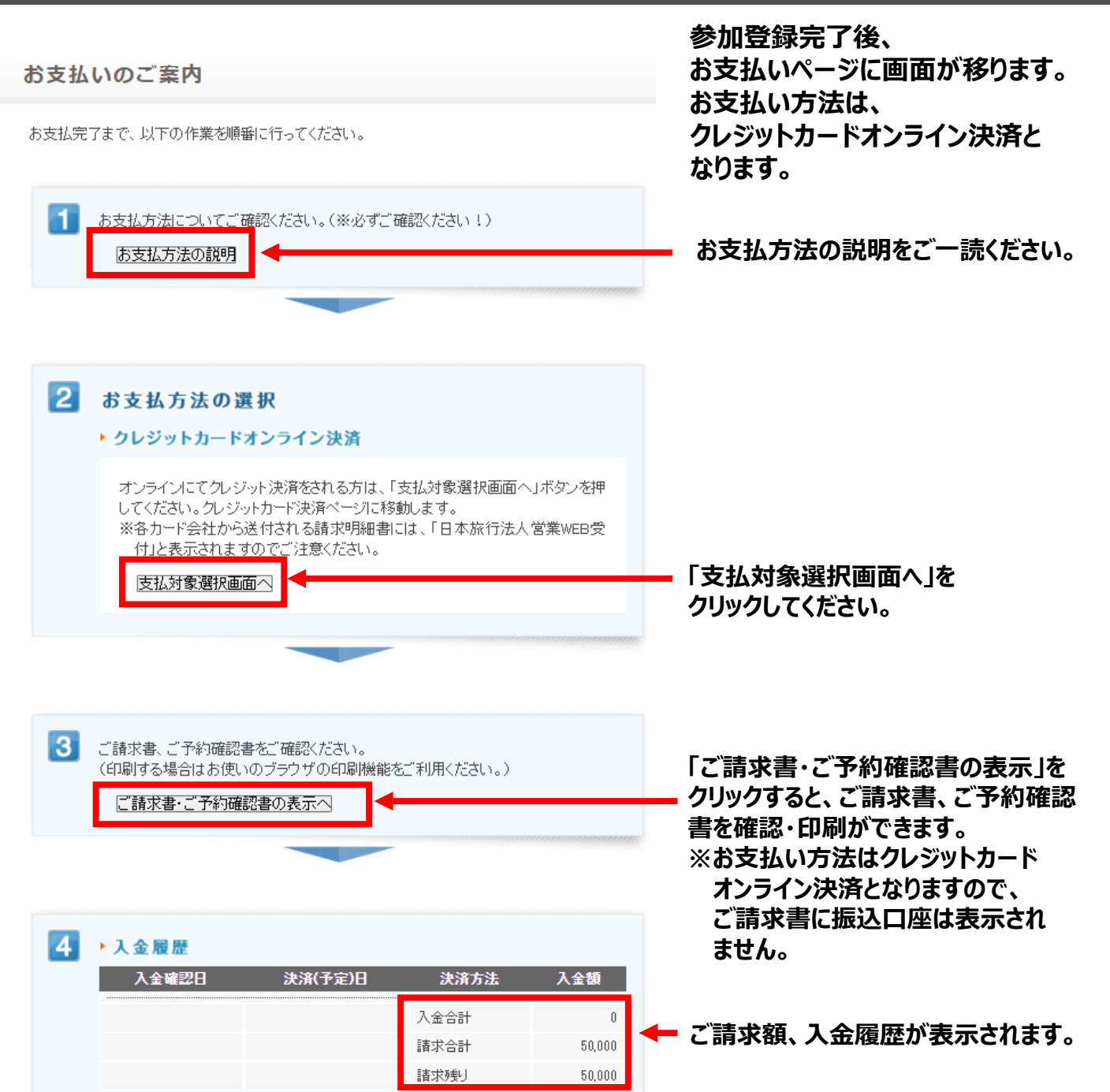

# STEP3:お支払い/オンラインクレジットカード決済

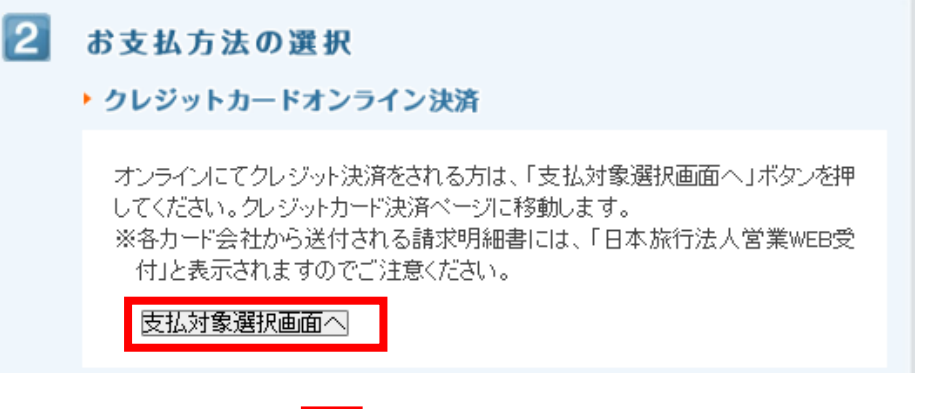

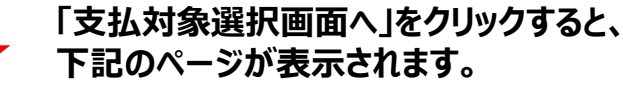

お支払いのご案内

| 種別  | 全て 🗸        |
|-----|-------------|
| 利用者 | 全て <b>∨</b> |

お支払いになる項目を右端の「選択」チェックから選び、「お申込内容を確認する」ボタンをクリックして 内容をご確認ください。

確認しましたら「表示されたページを保存し、内容を確認し、同意しました。」にチェックを入れていただ き、「申込を確定する」ボタンを押してください。

お申込内容を変更頂く場合、受付番号を押していただくとお申込画面にて変更ができます。

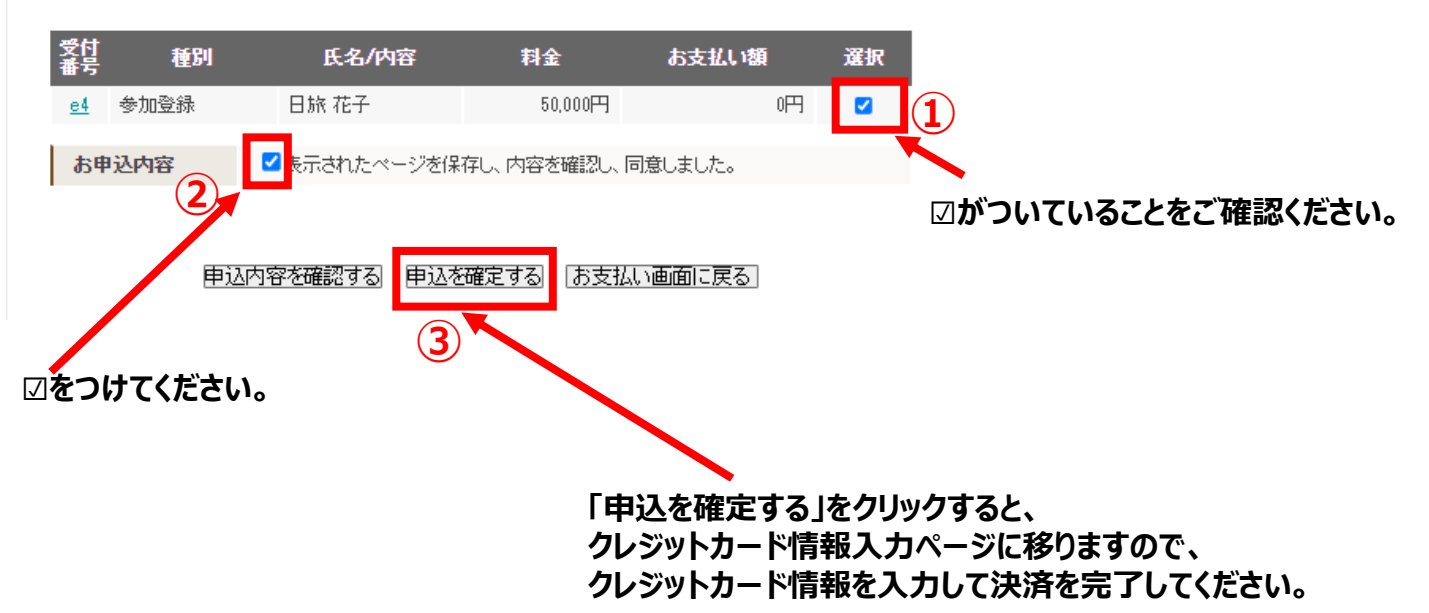

### STEP3:お支払い/オンラインクレジットカード決済

クレジットカード情報のご入力

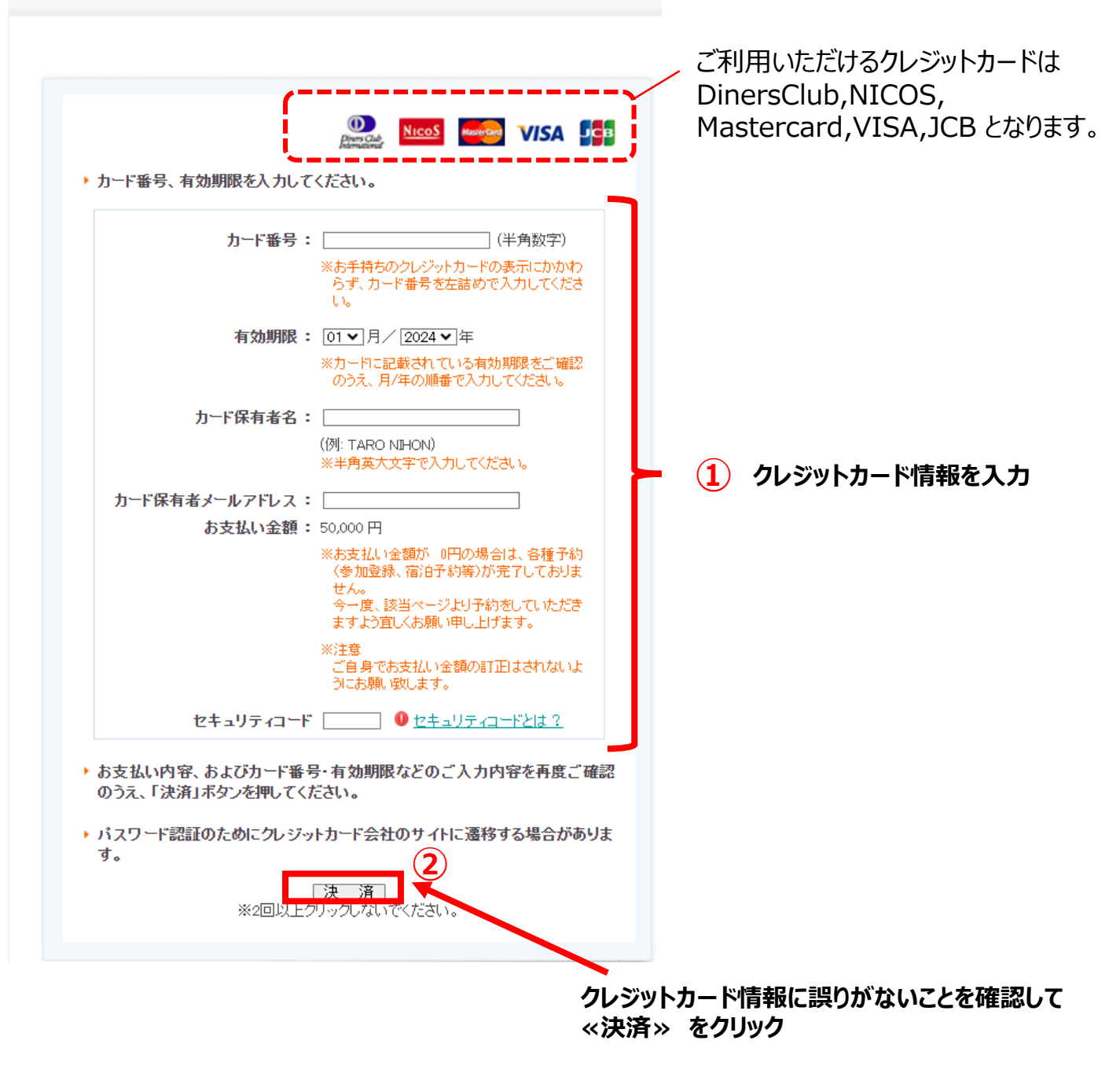

※お支払いがが完了すると、「2024年度 MDRT代理店分会 秋の研修会 オンラインクレジットカード 決済完了のご連絡」という確認メールがご登録のE-mailアドレスに配信されます。

# STEP2:参加登録/キャンセル待ちについて

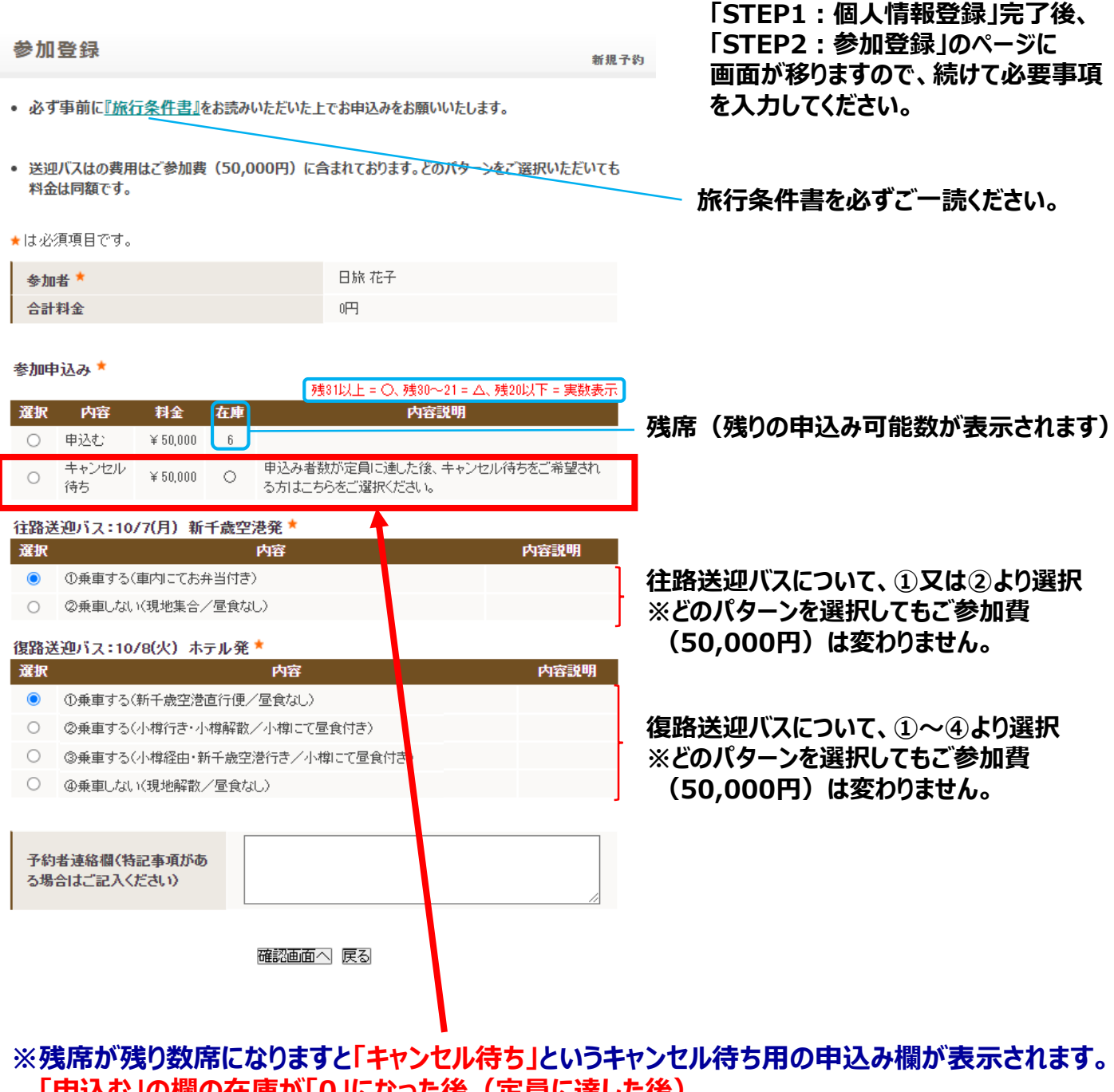

「申込む」の欄の在庫が「0」になった後(定員に達した後)、 キャンセル待ちとしてお申込みをご希望される場合は、こちらを選択して、 ≪確認画面へ≫⇒≪登録≫をクリックして、お支払いはせずに終了してください。 キャンセル待ちが繰り上がった場合は、日本旅行よりご連絡させていただきますので、 その後お支払いを手続きをお願いいたします。

※「申込む」の欄の在庫が「O」になるまでは、「キャンセル待ち」は選択せずに、 「申込む」を選択して、正式申込みをしてください。

# ●登録完了後(ログアウト後)、再ログインする場合は・・・

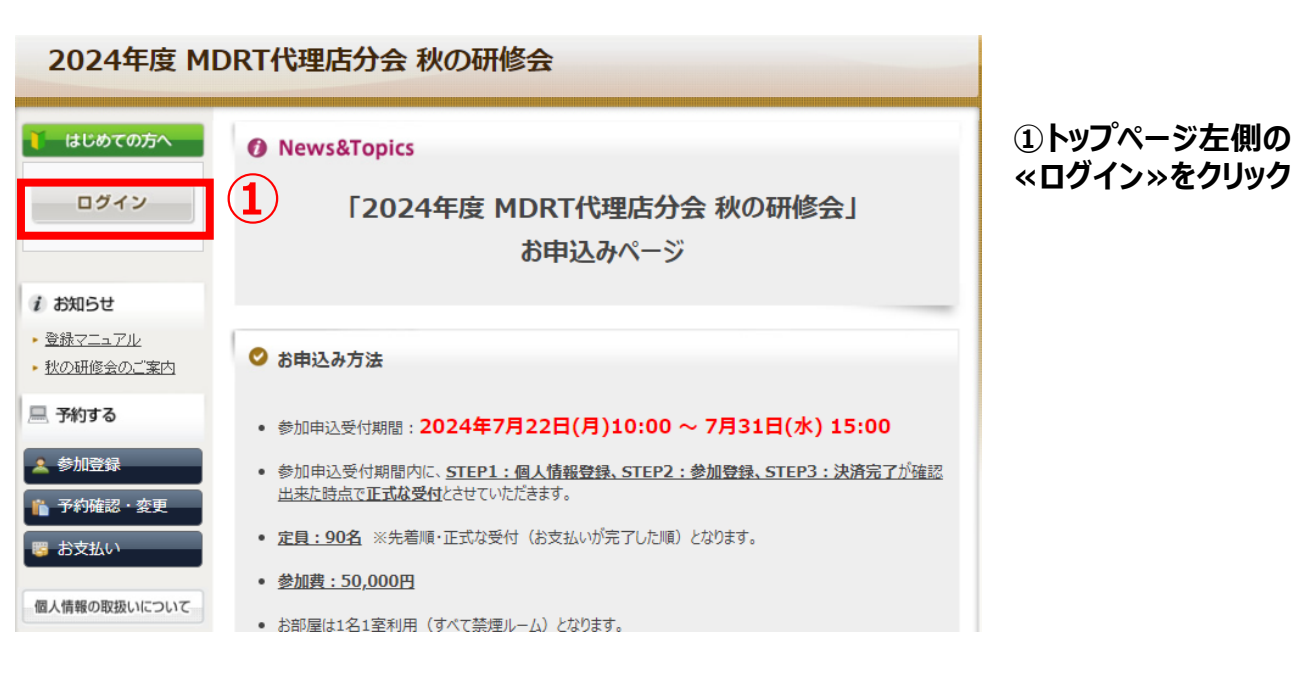

個人情報登録 ログイン ②「登録済みの方」の欄に ご登録の「E-mailアドレス」と 登録済みの方 ▌初めての方 「パスワード」を入力して 「ログイン」をクリックすると E-mailアドレスとパスワードを入れてくださ ログインができます。 い。 E-mailアドレス: 新規利用登録 パスワード: ログイン パスワードを忘れた方は 「こちら」 をクリックいただき ご自身様にて、新しいパスワートを設定をお願いいたします。 ※電子メールによるパスワードの通知を希望されたい場合は、お手数ですが下記までお問い合 わせください。 ※パスワードをお忘れの場合は、 パスワードを忘れた方は「こちら」から、 パスワードの再設定をしてください。

# ●個人情報登録(STEP1)の内容を変更する場合は・・・

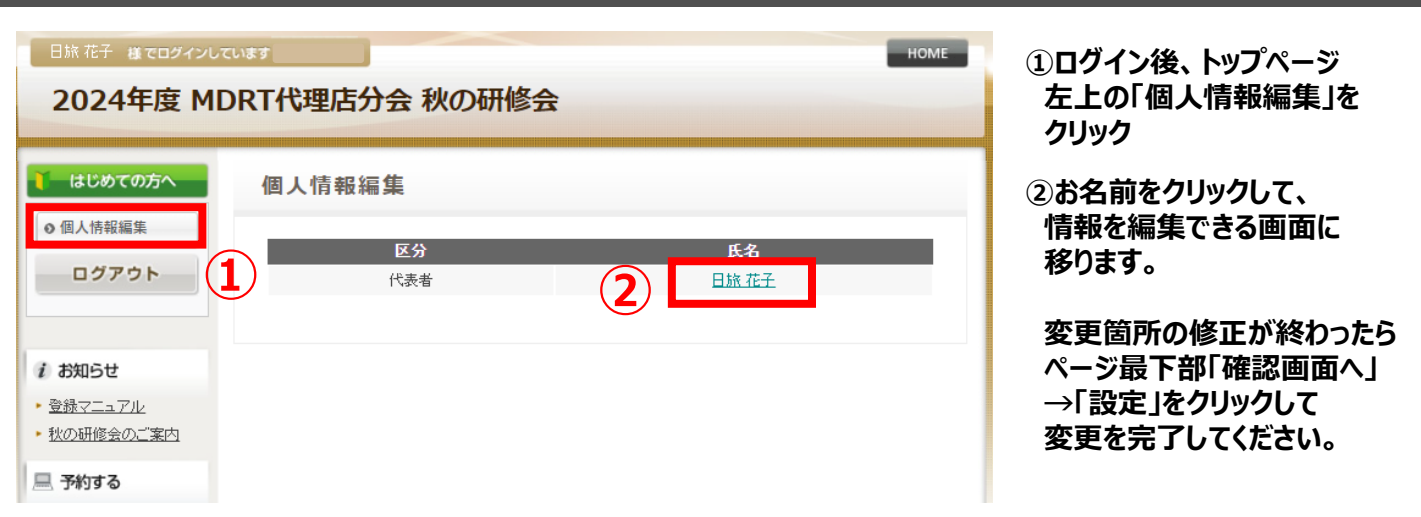

#### ※2024年7月31日(水) 15:00の申込締切後に個人情報登録内容に変更が生じた場合は、 本システムからは変更せずに、ツアーデスク宛にE-mail(宛先:mdrt@nta.co.jp)にてご連絡ください。

# ●参加登録(STEP2)の内容を変更する場合は・・・

| Bik 花子 ほでログイン<br>2024年度 M                      | HOME<br>IDRT代理店分会秋の研修会                                                                   | ①ログイン後、トップページ<br>左側の「予約確認・変更」を<br>クリック |
|------------------------------------------------|------------------------------------------------------------------------------------------|----------------------------------------|
| 🧎 はじめての方へ                                      | 予約確認・変更                                                                                  | ②「変更」をクリックすると                          |
| <ul> <li>● 個人情報編集</li> <li>ログアウト</li> </ul>    | 予約内容検索<br>種別 全て マ 利用者 全て マ                                                               | 情報を編集できる画面に<br>移ります。<br>変更箇所の修正が終わったら  |
| 1 お知らせ                                         | 変更ボタン(受付番号)をクリックすると、予約内容の確認および変更が行えます。<br>取得ボタンをクリックすると、予約内容を扱い消します。                     | ページ最下部1内谷変更」を<br>クリックして変更を完了して         |
| <ul> <li>登録マニュアル</li> <li>秋の研修会のご案内</li> </ul> | 項目タイトルをクリックすると、ソートされます。<br>→ ご予約確認書はこちらより                                                | ください。<br>「取消」をクリックすると                  |
| 💻 予約する                                         | 操作日時 愛村 種別 氏名カナ 料金 変更 取済                                                                 | 予約内容の取消ができます。                          |
| 🛓 参加登録                                         | 2024/07/15         e4         参加登録         ニヂリョハナコ         50,000円         変更         取消 |                                        |
| ▲ 予約確認・変更 ■ お支払い                               |                                                                                          |                                        |

※申込みシステムから変更・取消ができるのは、2024年7月31日(水) 15:00の申込締切までとなります。 申込締切後の変更・取消は、ツアーデスク宛にE-mail(宛先:mdrt@nta.co.jp)にてご連絡ください。